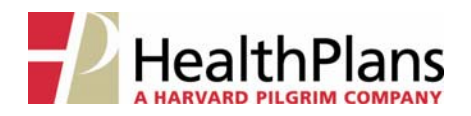

# **Online Processing: Life Change Event**

Health Plans uses a secure online tool, WEBeci<sup>TM</sup>, to enable our clients to process enrollment additions and changes for their employees. To process a Life Change Event for an employee or dependent, first log onto the Health Plans website at **www.healthplansinc.com** and select **Clients**. On the Client page, select **Enrollment/Eligibility (WEBeci)**, then **Log In** to access the WEBeci<sup>TM</sup> system.

#### 1. LOG IN

On the WEBeci login page, enter your User ID and Password and click *Log In*.

If you are newly-authorized to access the WEBeci<sup>m</sup> system, you will receive a User ID and a password via secure email from Health Plans.

The first time you log in you will be able to change your temporary password to a personal, unique password.

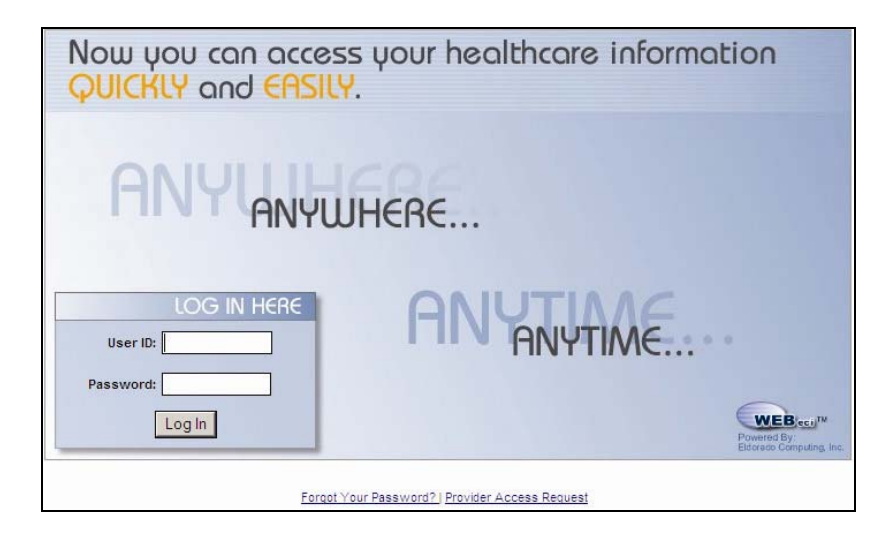

# 2. LOCATE THE EMPLOYEE'S ELIGIBILITY FILE

On the WEBeci home page, click on *Employee Search*.

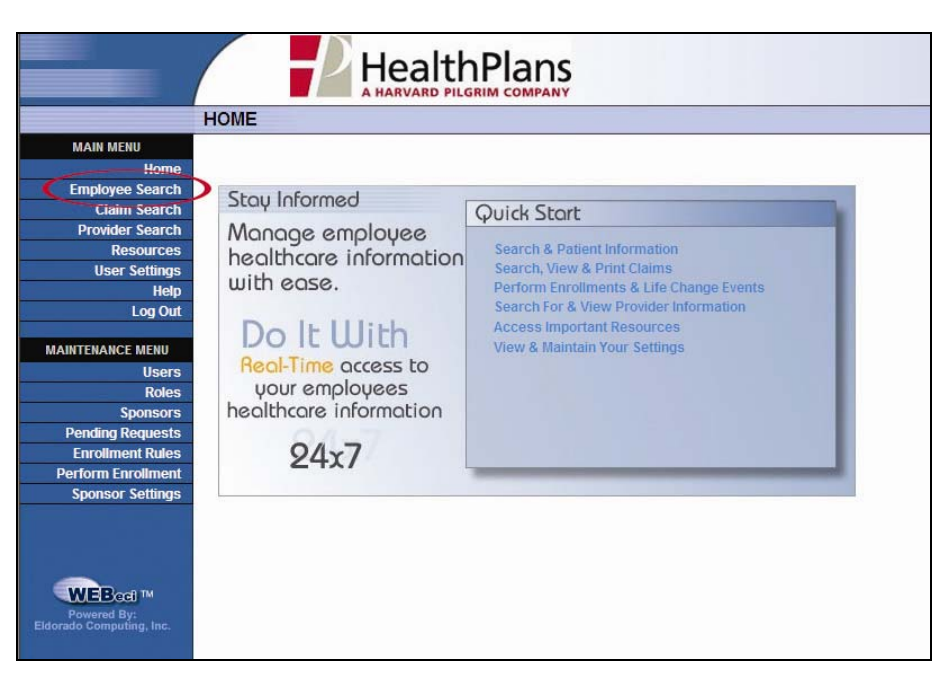

#### **3. ENTER SEARCH PARAMETERS**

Search by:

- Employee Name; or
- Employee ID (Health Plans member ID); or
- Alternate ID (employee Social Security Number)

|                                         |                  |         | Plans                    |            |          |
|-----------------------------------------|------------------|---------|--------------------------|------------|----------|
|                                         | EMPLOYEE SEAF    | RCH     |                          |            |          |
| MAIN MENU                               | <b>K</b>         |         |                          |            |          |
| Home                                    | Search Options   |         |                          |            |          |
| Employee Search                         |                  |         |                          |            |          |
| Claim Search                            | Cast Name        | NEWHIRE | *                        | First Name | SALLY    |
| Provider Search                         | C Employee ID    |         | (Employee SSN or Cert) * |            |          |
| Resources                               | C alleger to     |         |                          |            |          |
| User Settings                           | Alternate ID     |         |                          |            |          |
| Help                                    | Eligibility Date |         |                          |            |          |
| Log Out                                 |                  |         |                          |            |          |
|                                         |                  | Search  |                          |            | View All |
| MAINTENANCE MENU                        |                  |         |                          |            |          |
| Users                                   |                  |         |                          |            |          |
| Choncore                                |                  |         |                          |            |          |
| Sponsors<br>Donding Poguaete            |                  |         |                          |            |          |
| Enrollment Rules                        |                  |         |                          |            |          |
| Perform Enrollment                      |                  |         |                          |            |          |
| Sponsor Settings                        |                  |         |                          |            |          |
| Powersd By:<br>Eldorado Computing, Inc. |                  |         |                          |            |          |

#### 4. SELECT THE COVERED PERSON AFFECTED BY THE LIFE CHANGE EVENT

Click on the name of the employee or dependent whose information requires updating.

For changes that affect the employee's entire policy (such as adding a dependent), click on the employee's name.

|                                         |                         |             | 1S<br>ANY |        |                |               |                     |
|-----------------------------------------|-------------------------|-------------|-----------|--------|----------------|---------------|---------------------|
|                                         | MEMBER INFORMA          | TION        |           |        |                |               |                     |
| MAIN MENU                               |                         |             |           |        |                |               |                     |
| Home                                    |                         | _           |           |        | _              |               | Export All to Excel |
| Employee Search                         | Search Results          |             |           |        |                |               |                     |
| Claim Search                            | Name                    | Employee ID | Status    | Gender | Effective Date | Date of Birth | Hired Date          |
| Provider Search                         | NEWHIRE SALLY           | нихооооо    | Active    | Eemale | 01/04/2010     | 01/01/1970    | 01/04/2010          |
| Resources                               |                         | 1117000000  | Sahaal    | Itala  | 01/04/2010     | 01/01/10/0    | 01/04/2010          |
| User Settings                           | - NEWHIREUR, GEORGE     |             | School    | male   | 01/04/2010     | 01/51/1992    |                     |
| Help                                    | - NEWHIRE, SR., GEORGE, |             | Active    | Male   | 01/04/2010     | 12/31/1970    |                     |
| Log Out                                 |                         |             |           |        |                |               |                     |
| MAINTENANCE MENU                        |                         |             |           |        |                |               |                     |
| Users                                   |                         |             |           |        |                |               |                     |
| Roles                                   |                         |             |           |        |                |               |                     |
| Sponsors                                |                         |             |           |        |                |               |                     |
| Pending Requests                        |                         |             |           |        |                |               |                     |
| Enroliment Rules                        |                         |             |           |        |                |               |                     |
| Perform Enrollment                      |                         |             |           |        |                |               |                     |
| Sponsor Settings                        |                         |             |           |        |                |               |                     |
| Powered By:<br>Eldorado Computing, Inc. |                         |             |           |        |                |               |                     |

### 5. MEMBER INFORMATION

Confirm that the correct member has been selected, and click *Change Request*.

| MAIN MENU                                       |                                                                                                    | ORMA                                                                   |                                                                                                    |                                                         |                           |           |                                 |          |       |
|-------------------------------------------------|----------------------------------------------------------------------------------------------------|------------------------------------------------------------------------|----------------------------------------------------------------------------------------------------|---------------------------------------------------------|---------------------------|-----------|---------------------------------|----------|-------|
| Home                                            | View Accumulations                                                                                                    |                                                                        |                                                                                                    |                                                         |                           |           |                                 |          |       |
| Employee Search                                 | Demographi                                                                                                    | ics & St                                                               | atistics                                                                                                    |                                                         |                           |           |                                 |          |       |
| Claim Search<br>Provider Search                 | Name                                                                                                    | Sally Ne                                                               | white                                                                                                    |                                                         | Date                      | of Birth  | 01/01/1970                      |          |       |
| Resources                                       | Member ID                                                                                                    | 0005/21                                                                | HHX000000 00                                                                                                    |                                                         | Curren                    | t Statue  | Active                          |          |       |
| User Settings                                   | Member ID                                                                                                    | UUV000                                                                 | -111.000000-00                                                                                                    |                                                         | Cartificate               | Number    |                                 |          |       |
| Help                                            | SSN                                                                                                    | HHXUUU                                                                 | 000                                                                                                    |                                                         | Certificate               | Number    | 5511-##+####                    |          |       |
| Log Out                                         | Alternate ID 1                                                                                                    |                                                                        | NP 9 5 3 5 4 7 5 6 9 9                                                                                                    |                                                         | Alteri                    | nate ID 2 |                                 |          |       |
| AINTENANCE MENU                                 | Address                                                                                                    | 10 SAME                                                                | PLE STREET                                                                                                    |                                                         | Effect                    | ive Date  | 01/04/2010                      |          |       |
| Users                                           | City                                                                                                    | ANYTO                                                                  | WN                                                                                                    |                                                         |                           | Spc/Exp   | / N                             |          |       |
| Roles                                           | State                                                                                                    | MA                                                                     |                                                                                                    |                                                         | Hi                        | red Date  | 01/04/2010                      |          |       |
| Pending Requests                                | Zip                                                                                                    | 01000                                                                  |                                                                                                    |                                                         | Marita                    | al Status | Married                         |          |       |
| Enrollment Rules                                | County                                                                                                    |                                                                        |                                                                                                    |                                                         |                           | Gender    | Female                          |          |       |
| Perform Enrollment                              | Home Phone                                                                                                    | 617 555                                                                | -9876                                                                                                    |                                                         |                           | Age       | 40                              |          |       |
| Coopear Cottingo                                |                                                                                                    |                                                                        |                                                                                                    |                                                         |                           |           |                                 |          |       |
| WEBcott M                                       | Work Phone<br>Email                                                                                                    | 617 555<br><u>SNEWHI</u>                                               | 6789<br>RE@MYCOMPANY.COM<br>ion As Of: 02/02/20                                                                              | 10                                                      | Number of Dep             | endents   |                                 |          |       |
| Powered By:<br>rado Computing, Inc.             | Work Phone<br>Email<br>Coverage In<br>Effective Date 0                                                                                       | 617 555<br><u>SNEWHI</u><br>Iformat                                    | .e789<br>RE@MYCOMPANY.COM<br>ion As Of: 02/02/20<br>Termination Da                                                           | 10<br>te                                                | Number of Dep             | endents   |                                 |          |       |
| Powered By:<br>rado Computing, Inc.             | Work Phone<br>Email<br>Coverage In<br>Effective Date 0<br>Product 0                                                                          | 617 555<br><u>SNEWHI</u><br>Iformat<br>1/04/2010                       | e789<br>RE@MYCOMPANY.COM<br>ion As Of: 02/02/20<br>Termination Da<br>Plan ID                                                 | 10<br>te<br>DEP/Family CO                               | Number of Depr            | endents   | Product                         | COV      | Volum |
| WEBacti™<br>Powered By:<br>rado Computing, Inc. | Work Phone<br>Email<br>Coverage In<br>Effective Date 0<br>Product 0<br>MEDICAL<br>PLAN                                                       | 617 555<br>SNEWHI<br>1/04/2010<br>COV                                  | erss<br>tion As Of: 02/02/20<br>Termination De<br>Plan ID<br>MM-200MED001                                                    | 10<br>te<br>DEP/Family CO<br>Family                     | Number of Depr            | FLEXIE    | Product<br>BLE SPENDING BENEFIT | cov<br>Y | Volum |
| Powered By:<br>Rado Computing, Inc.             | Work Phone<br>Email<br>Coverage In<br>Effective Date 0<br>Product (<br>MEDICAL<br>PLAN<br>DENTAL<br>PLAN                                     | 617 555<br><u>SNEWHI</u><br>Iformati<br>1/04/2010<br>COV               | 6789<br>EE@MYCOMPANY COM<br>ION AS OF: 02/02/20<br>Termination Da<br>Plan ID<br>MM:000MED/001<br>DE:2000EN/001               | 10<br>te<br>DEP/Family CO<br>Family<br>Family           | V COB<br>N                | FLEXIE    | Product<br>BLE SPENDING BENEFIT | cov<br>Y | Volum |
| Powered By:<br>rado Computing, Inc.             | Work Phone<br>Email<br>Coverage In<br>Effective Date 0<br>Product C<br>MEDICAL<br>PLAN<br>REDITAL<br>PLAN<br>RX PLAN                         | 617 555<br><u>SNEWHI</u><br>1/04/2010<br>COV<br>Y<br>Y<br>Y            | 6789<br>RE(BILYCOMPANY, COM<br>Termination De<br>Plan 10<br><u>MM-200MED001</u><br><u>DE-200DEN001</u><br><u>EX2200EN001</u> | IO<br>te<br>DEP/Family CO<br>Family<br>Family<br>Family | V COB<br>N<br>N<br>N      | FLEXIE    | Product<br>BLE SPENDING BENEFIT | COV<br>Y | Volum |
| Powend By:<br>rado Computing, Inc.              | Work Phone<br>Email<br>Effective Date 0<br>Product 0<br>MEDICAL<br>PLAN<br>DENTAL<br>PLAN<br>RX PLAN<br>Vision                               | 617 555<br><u>SNEWHI</u><br>1/04/2010<br>COV<br>Y<br>Y<br>Y<br>N       | ion As Of: 02/02/20<br>Termination Da<br>Plan ID<br>MM:s00MED/001<br>DE:s00DEN/001<br>BX:s00MEX001                           | 10<br>te<br>DEP/Family CO<br>Family<br>Family<br>Family | V COB<br>N<br>N<br>N      | FLEXIE    | Product<br>SLE SPENDING BENEFIT | Cov<br>Y | Volum |
| Powend By:<br>rado Computing, Inc.              | Work Phone<br>Email<br>Coverage In<br>Effective Date 0<br>Product 0<br>MEDICAL<br>PLAN<br>DENTAL<br>PLAN<br>DENTAL<br>PLAN<br>Vision<br>Flex | 617 555-<br><u>SNEWHI</u><br>1/04/2010<br>COV<br>Y<br>Y<br>Y<br>N<br>N | 6789<br>ion As Of: 02/02/20<br>Termination Da<br>Plan ID<br>MM:2000ED001<br>DE:200DEN001<br>EX:200F2001                      | 10<br>Te<br>DEP/Family CO<br>Family<br>Family<br>Family | V COB<br>N<br>N<br>N<br>N | FLEXIE    | Product<br>DLE SPENDING BENEFIT | Cov<br>Y | Volum |

## 6. LIFE CHANGE EVENT

Enter the effective date of the change, and click *Life Change Event*.

|                                                                                                    | Hea                   | IthPlans                                                                                                    |                                                                                                    |                                                                           |
|----------------------------------------------------------------------------------------------------|-----------------------|----------------------------------------------------------------------------------------------------|----------------------------------------------------------------------------------------------------|---------------------------------------------------------------------------|
|                                                                                                    | ENROLLMENT            |                                                                                                    |                                                                                                    |                                                                           |
| MAIN MENU<br>Home<br>Employee Search<br>Claim Search<br>Provider Search<br>Resources<br>User Settings<br>Help<br>Log Out | Enrollment and Change | Options Dat. of Change: 02/01/2010 Use this Unknot to request changes to y court mandates. Fertination address o change must be provided in order to be | mm/dd/yyy<br>four health coverage. Changes include things lik<br>image, Grop obencient coverage, change prima<br>gin the life event change process. | e: Newborn child, divorce, marriage,<br>ary care physician etc. A date of |
| MAINTENANCE MENU<br>Users<br>Roles                                                                                       | Existing Requests     | Action                                                                                                    | Status                                                                                                    | Dian Yoar                                                                 |
| Sponsors<br>Pending Requests<br>Enrollment Rules<br>Perform Enrollment<br>Sponsor Settings                               | New Hire              | <u>View</u>                                                                                                    | Approved                                                                                                    | 01/01/2010                                                                |

#### 7. MEMBER INFORMATION

Make any necessary changes to the member's information, then click *Save & Continue*.

PLEASE USE ALL CAPITAL LETTERS WHEN ENTERING INFORMATION.

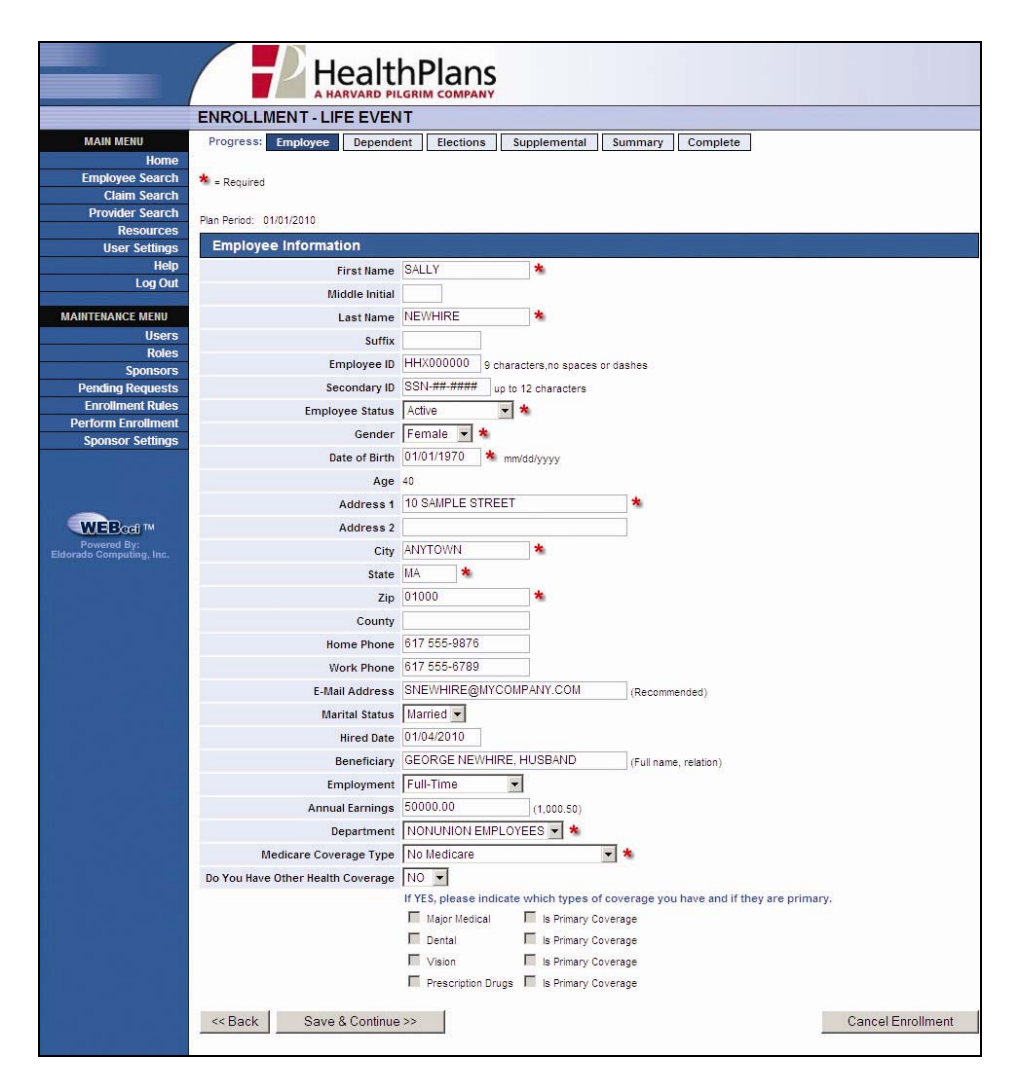

#### 8. ADDING A DEPENDENT

To add a dependent, click **Add Dependent** after confirming the employee's information (Step 7 above).

|                                         | HealthPla                                                | ns                       |                          |
|-----------------------------------------|----------------------------------------------------------|--------------------------|--------------------------|
|                                         | ENROLLMENT - LIFE EVENT                                  | ANT                      |                          |
| MAIN MENU<br>Home                       | Progress: Employee Dependent Electi                      | ons Supplemental Summary | Complete                 |
| Employee Search<br>Claim Search         | Click on the dependent name to view or edit the dependen | it information.          |                          |
| Provider Search<br>Resources            | Plan Period: 01/01/2010                                  |                          |                          |
| User Settings<br>Help                   | Dependent Name                                           | Relationship             | Date of Birth            |
| Log Out                                 | GEORGE NEWHIRE,SR.<br>GEORGE NEWHIRE,JR.                 | Spouse<br>Son            | 12/31/1970<br>01/31/1992 |
|                                         | Vec employee address information when adding a d         | ependent.                |                          |
| Sponsors<br>Dending Requests            | Add Dependent                                            |                          |                          |
| Enrollment Rules                        | << Back Save & Continue >>                               |                          | Cancel Enrollment        |
| Sponsor Settings                        |                                                          |                          |                          |
| Powered By:<br>Eldorado Computing, Inc. |                                                          |                          |                          |

#### 9. ADDING A DEPENDENT - DATA ENTRY

Enter the new dependent's personal and demographic information where indicated, then click **Save & Continue**. Fields marked with a \* are required.

- Please enter the new dependent's Social Security Number under "Secondary ID" (if known).
- Name suffixes such as Sr., Jr., etc. must be entered in the "Last Name" field, separated from the last name by a comma with no spaces (*e.g.*, **NEWHIRE,JR.**).
- Please select Relationship Code "Other" for Domestic Partners.
- If the new dependent is a full-time student, please provide the name of the school and semester hours (if known).
- If the new dependent carries other insurance, please check the appropriate box(es) before continuing.
- PLEASE USE ALL CAPITAL LETTERS WHEN ENTERING INFORMATION.

|                                                    | Не                               |                                                   |
|----------------------------------------------------|----------------------------------|---------------------------------------------------|
|                                                    | ENROLLMENT - LIFE                | EVENT                                             |
| MAIN MENU<br>Home                                  | Progress: Employee               | Dependent Elections Supplemental Summary Complete |
| Employee Search<br>Claim Search<br>Provider Search | Required Plan Berind: 01/01/2010 |                                                   |
| Resources                                          | Dependent Informati              | on.                                               |
| User Setungs<br>Help                               | Expendent Information            |                                                   |
| Log Out                                            | Middle Initial                   |                                                   |
| MAINTENANCE MENU                                   | Last Name                        | NEWHIRE                                           |
| Users                                              | Suffix                           |                                                   |
| Roles                                              | Dependent ID                     | Q characters on engree or dashee                  |
| Sponsors<br>Pending Requests                       | Secondary ID                     | SSN ## #### up to 12 characters                   |
| Enroliment Rules                                   | Status                           | Active                                            |
| Perform Enrollment                                 | Date of Birth                    | 02/01/2010 * mm/dd/vvvv                           |
| Sponsor Settings                                   | Gender                           | Female 💌 📩                                        |
|                                                    | Relationship Code                | Daughter - *                                      |
|                                                    | Address 1                        | 10 SAMPLE STREET                                  |
|                                                    | Address 2                        |                                                   |
| Powered By:<br>Eldorado Computing, Inc.            | City                             | ANYTOWN                                           |
|                                                    | State                            | MA                                                |
|                                                    | Zip                              | 01000                                             |
|                                                    | County                           |                                                   |
|                                                    | Home Phone                       | 617 555-9876                                      |
|                                                    | Work Phone                       | 617 555-6789                                      |
|                                                    | E-Mail Address                   |                                                   |
|                                                    | Full Time Student                | NO 💌 \star                                        |
|                                                    | School Name                      |                                                   |
|                                                    | Semester Hours                   |                                                   |
|                                                    | Has Other Health Coverage        |                                                   |
|                                                    |                                  | If YES, please indicate which types of coverage.  |
|                                                    |                                  | Tental                                            |
|                                                    |                                  | ☐ Vision                                          |
|                                                    |                                  | Frescription Drugs                                |
|                                                    | << Back Save & C                 | Continue >> Delete Cancel Enrollment              |
|                                                    |                                  |                                                   |

#### **10. PLAN ELECTION – MEMBER/DEPENDENT COVERAGE CHANGE**

If the Life Change Event which occurred warrants a change in coverage elections, make the appropriate changes and click *Save & Continue*.

Do not de-select coverages to process an eligibility termination. Health Plans must confirm COBRA eligibility before processing coverage terminations. Please use the Comments field on the Enrollment Summary page to indicate a coverage termination (see Step 12 below).

|                                                                                                    | ENRO                                                                   | LLMENT - LIFE E                                                                                                    | VENT                                                                                                    |                                                                                            |                                                                                                    |                                                                                           |
|----------------------------------------------------------------------------------------------------|------------------------------------------------------------------------|----------------------------------------------------------------------------------------------------|----------------------------------------------------------------------------------------------------|--------------------------------------------------------------------------------------------|----------------------------------------------------------------------------------------------------|-------------------------------------------------------------------------------------------|
| MAIN MENU<br>Home<br>Employee Search<br>Claim Search<br>Provider Search<br>Resources<br>User Settings<br>Help<br>Lon Out | Progre<br>Choose th<br>coverage,<br>checked o<br>When pe<br>Plan Perio | ss: Employee De<br>e plan(s) that best fit you<br>To view the plan details or<br>r selected for coverage v<br>informing a life event/or<br>d: 01/01/2010 | pendent Elections Supplementa<br>or your families' needs, by not selecting a plan<br>r description, click on the plan name link. The<br>ill be considered as not electing coverage or<br>hange request, benefit plan selections, o | I Summary<br>it will be assume<br>employee cost wi<br>"waiving" coverage<br>covered depend | Complete<br>d that you are not electing cov<br>ll be displayed by selecting a c<br>ge for that plan.<br>dents and supplemental pr | erage for that plan or "walvi<br>overage option. Any individu<br>oducts must be re-define |
|                                                                                                    | Plan                                                                   | Elections                                                                                                    |                                                                                                    |                                                                                            |                                                                                                    |                                                                                           |
| Users<br>Roles<br>Sponsors<br>Pending Requests<br>Enroliment Rules<br>Perform Enroliment<br>Sponsor Settings             |                                                                        | RX PLAN                                                                                                    | Family                                                                                                    |                                                                                            | SALLY NEWHIRE       GEORGE NEWHIRE, JR.       GEORGE NEWHIRE, SR.       MARY NEWHIRE                                              | \$0.00 Per Pay Period                                                                     |
| WEB cci) M<br>Powered By:<br>rrado Computing, Inc.                                                                       | Ĭv                                                                     | View Details                                                                                                    | r an diy                                                                                                    | •                                                                                          | SALLY NEWHIRE     GEORGE NEWHIRE, JR.     GEORGE NEWHIRE, SR.     MARY NEWHIRE                                                    | Isu.uu Per Pay Period                                                                     |
|                                                                                                    | ব                                                                      | MEDICAL PLAN                                                                                                    | Family                                                                                                    |                                                                                            | SALLY NEWHIRE       George Newhire, JR.       George Newhire, SR.       MARY NEWHIRE                                              | \$0.00 Per Pay Period                                                                     |

#### **<u>11. PLAN ELECTION – SUPPLEMENTAL PRODUCTS</u>**

A Life Change Event may also affect eligibility for Supplemental Products. Click on any available supplemental products listed, confirm or change as necessary, and click **Save & Continue**.

|                                                                                                    | ENROLLMENT - LIFE EVENT                                                                                                    |
|----------------------------------------------------------------------------------------------------|----------------------------------------------------------------------------------------------------|
| MAIN MENU<br>Home<br>Employee Search<br>Claim Search<br>Resources<br>User Settings<br>Help<br>Log Out | Progress:         Employee         Dependent         Elections         Supplemental         Summary         Complete           To elect or participate in any of the beav supplemental products, click the Product Name link for the product pare interested in to view a description or be failed parently to the website where the product can be reviewed, elected and purchased. Note: some of the products listed below may not be administered by your he plan administrator. These products are offered to you by your employer and or health plan administrator and you are not obligated or required to select these products.           When performing a life event/change request, benefit plan selections, covered dependents and supplemental products must be re-defined.           ✓ = Product Selected |
| MAINTENANCE MENU<br>Users<br>Polos                                                                    | Plan Period: 01/01/2010                                                                                                    |
| Sponsors                                                                                              | Supplemental Products                                                                                                    |
| Pending Requests                                                                                      | Click on a product to view more information                                                                                                    |
| Enrollment Rules                                                                                      | ADBD                                                                                                    |
| Perform Enrollment                                                                                    | FLEX.BEN                                                                                                    |
| Sponsor Settings                                                                                      | << Back Save & Continue >> Cancel Enrollment                                                                                                    |

# **11. PLAN ELECTION – SUPPLEMENTAL PRODUCTS (CONTINUED)**

|                                         | ENROLLMENT - LIFE EVENT                                                                                                    |
|-----------------------------------------|----------------------------------------------------------------------------------------------------|
| MAIN MENU<br>Home                       | Progress: Employee Dependent Elections Supplemental Summary Complete                                                                   |
| Employee Search<br>Claim Search         | FLEXIBLE SPENDING BENEFIT                                                                                                    |
| Provider Search<br>Resources            | When performing a life event/change request, benefit plan selections, covered dependents and supplemental products must be re-defined. |
| User Settings                           | 📩 = Required                                                                                                    |
| Log Out                                 | Plan Period: 01/01/2010                                                                                                    |
| MAINTENANCE MENU                        | Select This Product 🔽 (Check to select)                                                                                                |
| Users                                   | Annual Earnings 50000.00                                                                                                    |
| Roles                                   | N                                                                                                    |
| Pending Requests                        | << Back Save & Continue >> Cancel Enrollment                                                                                           |
| Enrollment Rules                        |                                                                                                    |
| Perform Enrollment                      |                                                                                                    |
| Sponsor Settings                        |                                                                                                    |
| Powered By:<br>Eldorado Computing, Inc. |                                                                                                    |

|                                                                                      | ENROLLMENT - LIFE EVENT                                                                                                    |
|--------------------------------------------------------------------------------------|----------------------------------------------------------------------------------------------------|
| MAIN MENU<br>Home<br>Employee Search<br>Claim Search<br>Provider Search<br>Resources | Progress: Employee Dependent Elections Supplemental Summary Complete To elect or participate in any of the below supplemental products, click the Product Name link for the product you are interested in to view a description or be taken directly to the website where the product can be reviewed, elected and purchased. Note: some of the products listed below may not be administered by your health plan administrator. These products are offered to you by your employer and or health plan administrator and you are not obligated or required to select these products. |
| User Settings<br>Help<br>Log Out                                                     | When performing a life event/change request, benefit plan selections, covered dependents and supplemental products must be re-defined.                                                                                                    |
| MAINTENANCE MENU<br>Users                                                            | Plan Period: 01/01/2010                                                                                                    |
| Roles                                                                                | Supplemental Products                                                                                                    |
| Pending Requests                                                                     | Click on a product to view more information                                                                                                    |
| Enrollment Rules<br>Perform Enrollment<br>Sponsor Settings                           | ADBD<br>EE LIFE<br>FLEX BEN                                                                                                    |
| Powered By:<br>Eldorado Computing, Inc.                                              |                                                                                                    |

Once all Supplemental Products have been selected, click *Save & Continue*.

#### **12. ENROLLMENT SUMMARY – LIFE CHANGE EVENT**

Review the demographic information and coverage selections as entered for accuracy. If all of the information is correct, an authorized Human Resources representative should enter her or his name under "Electronic Signature", followed by the current date. Please use the "Comments" field to summarize the information being submitted, then click **Submit Request**.

To indicate a termination or cancellation of coverage, please provide the information in the Comments box below the Electronic Signature. Please include the appropriate Termination Code.

#### **TERMINATION CODES**

- QE1 Involuntary Termination of Employment (other than by reason of gross misconduct)
- QE2 Voluntary Termination of Employment (employee resignation)
- **QE3** Reduction in Hours
- QE4 Divorce or Legal Separation of Covered Employee
- QE5 Dependent Child ceasing to be a Dependent under Plan's terms (*e.g.*, over maximum age)
- QE6 Death of Covered Employee
- QE7 Covered Employee's Entitlement to Medicare Benefits
- QE8 Disabled Individual who has sent notice of his/her Social Security Disability Determination

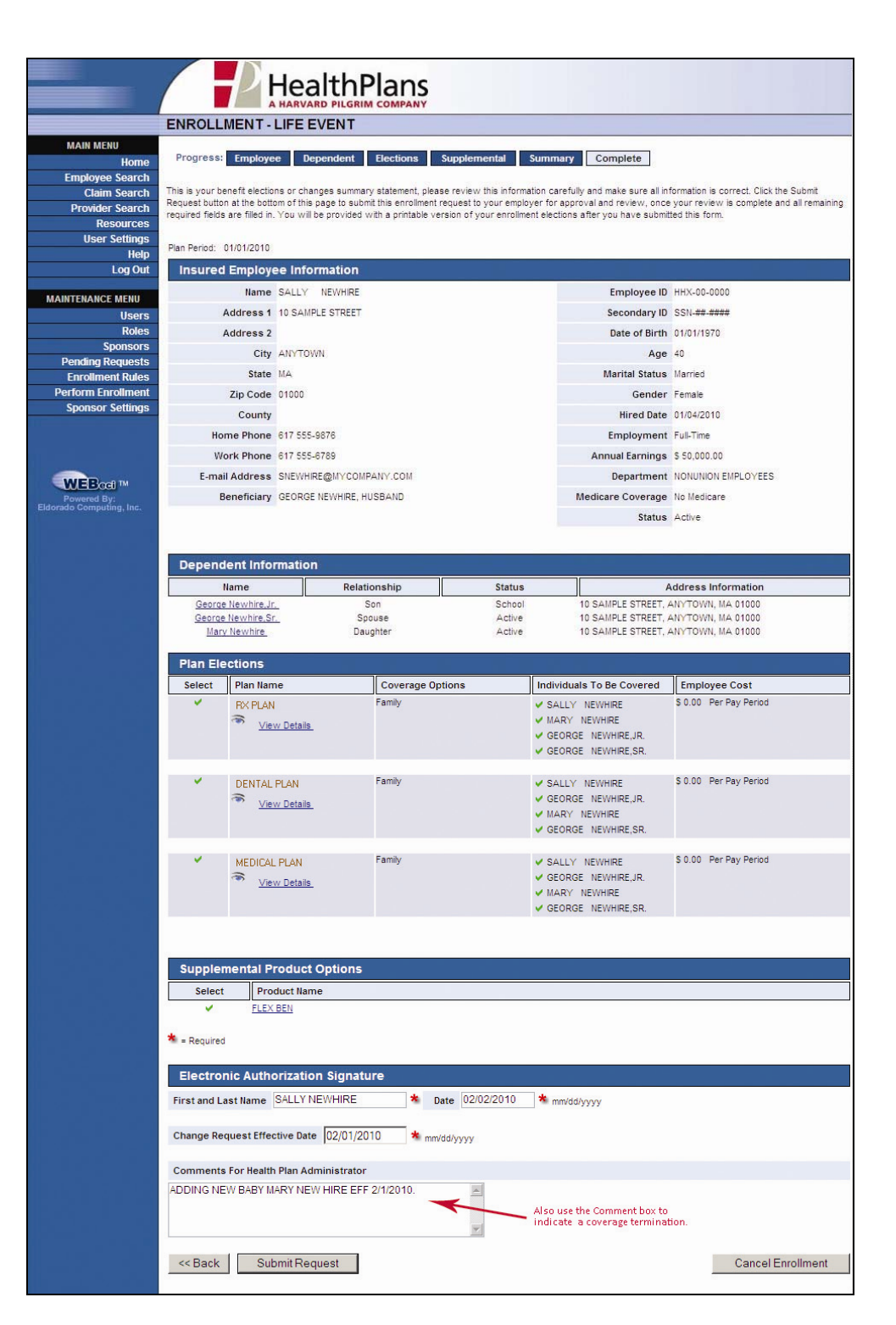

### **13. ENROLLMENT CONFIRMATION**

When you click **Submit Request**, the information is transmitted to Health Plans. You will receive a Confirmation Page. We encourage you to print the Confirmation Page in case you need to contact us at a later date.

| sured Em                                         | ployee Informa                                                                                                    | tion                                              |                                                                                                    |                |                                                                                             |                                            |                        |
|--------------------------------------------------|----------------------------------------------------------------------------------------------------|---------------------------------------------------|----------------------------------------------------------------------------------------------------|----------------|---------------------------------------------------------------------------------------------|--------------------------------------------|------------------------|
|                                                  | Name S                                                                                                    | ALLY NEWHIRE                                      |                                                                                                    |                |                                                                                             | Employee ID                                | HHX-00-0000            |
|                                                  | Address 1 1                                                                                                    | 0 SAMPLE STREET                                   |                                                                                                    |                |                                                                                             | Secondary ID                               | SSN-##-####            |
|                                                  | Address 2                                                                                                    |                                                   |                                                                                                    |                |                                                                                             | Date of Birth                              | 01/01/1970             |
|                                                  | City A                                                                                                    | NYTOWN                                            |                                                                                                    |                |                                                                                             | Age                                        | 40                     |
|                                                  | State M                                                                                                    | A                                                 |                                                                                                    |                |                                                                                             | Marital Status                             | Married                |
|                                                  | Zin Code 0                                                                                                    | 1000                                              |                                                                                                    |                |                                                                                             | Gender                                     | Female                 |
|                                                  | County                                                                                                    |                                                   |                                                                                                    |                |                                                                                             | Hired Date                                 | 01/04/2010             |
|                                                  | Home Phone 6                                                                                                    | 17 555-9876                                       |                                                                                                    |                |                                                                                             | Employment                                 | Full-Time              |
|                                                  | Work Phone 6                                                                                                    | 17 555-6789                                       |                                                                                                    |                |                                                                                             | Annual Earnings                            | \$ 50.000.00           |
|                                                  | E-mail Address                                                                                                    | NEWHIRE@MYCOMPANY (                               | сом                                                                                                    |                |                                                                                             | Department                                 | NONUNION               |
|                                                  | Beneficiary                                                                                                    | EORGE NEWHIRE HUSBA                               | ND                                                                                                    |                |                                                                                             | Medicare Coverage                          | No Merticare           |
|                                                  | beneficially c                                                                                                    | Eonoe nemine, noobri                              |                                                                                                    |                |                                                                                             | Network Choice                             |                        |
|                                                  |                                                                                                    |                                                   |                                                                                                    |                |                                                                                             | Network Choice                             |                        |
| ependent                                         | Information                                                                                                    | 1                                                 |                                                                                                    |                | 1                                                                                           |                                            |                        |
| Georg                                            | Name<br>ne Newbire Ir                                                                                                    | Relat                                             | Son                                                                                                    | Status         |                                                                                             | SAMPLE STREET ANYTO                        | Address Information    |
| Georg                                            | ge Newhire,Sr.                                                                                                    | Sp                                                | ouse                                                                                                    | A              | 1                                                                                           | SAMPLE STREET, ANYTO                       | WN, MA 01000           |
| Ma                                               | ary Newhire                                                                                                    | Dau                                               | Jghter                                                                                                    | A              | 1                                                                                           | D SAMPLE STREET, ANYTO                     | WN, MA 01000           |
| lan Electio                                      | ons                                                                                                    |                                                   |                                                                                                    |                |                                                                                             |                                            |                        |
| Select                                           | Plan Name                                                                                                    |                                                   | Coverage Options                                                                                                    |                | Individuals To I                                                                            | Be Covered                                 | Employee Cost          |
| -                                                | DENTAL PLA                                                                                                    | N                                                 | Family                                                                                                    |                | SALLY NEV                                                                                   | HIRE                                       | \$ 0.00 Per Pay Period |
|                                                  | Tiew Deta                                                                                                    | ils                                               |                                                                                                    |                | MARY NEW                                                                                    | HIRE                                       |                        |
|                                                  |                                                                                                    |                                                   |                                                                                                    |                | GEORGE N                                                                                    | EWHIRE,SR.                                 |                        |
| -                                                |                                                                                                    |                                                   | Family                                                                                                    |                |                                                                                             |                                            | \$ 0.00 Per Pay Period |
|                                                  | MEDICAL PL                                                                                                    | N.                                                | ranniy                                                                                                    |                | GEORGE N                                                                                    | EWHIRE, JR.                                | 30.00 Per Pay Period   |
|                                                  | View Deta                                                                                                    | ls                                                |                                                                                                    |                | MARY NEW                                                                                    | HIRE                                       |                        |
|                                                  |                                                                                                    |                                                   |                                                                                                    |                | GEORGE N                                                                                    | EWHIRE,SR.                                 |                        |
|                                                  |                                                                                                    |                                                   | 1247 (1997) 11 (1997) 11 (1977) 11 (1977) 11 (1977) 11 (1977) 11 (1977) 11 ( |                |                                                                                             |                                            | \$ 0.00 Per Pay Period |
|                                                  | RX PLAN                                                                                                    |                                                   | Family                                                                                                    |                | SALLY NEV                                                                                   | /HIRE                                      |                        |
| 1                                                | RX PLAN                                                                                                    | ĩs                                                | Family                                                                                                    |                | GEORGE N                                                                                    | /HIRE<br>EWHIRE,JR.                        |                        |
|                                                  | RX PLAN<br>Tiew Deta                                                                                                    | is                                                | Family                                                                                                    |                | <ul> <li>SALLY NEV</li> <li>GEORGE N</li> <li>MARY NEW</li> <li>GEORGE N</li> </ul>         | /HIRE<br>EWHIRE,JR.<br>HIRE<br>EWHIRE,SR.  |                        |
| *                                                | RX PLAN                                                                                                    | ils                                               | Family                                                                                                    |                | GEORGE N<br>GEORGE N<br>MARY NEW<br>GEORGE N                                                | Mire<br>Ewhire,jr.<br>Hire<br>Ewhire,sr.   |                        |
| Supplement                                       | RX PLAN<br>View Deta<br>tal Product Op                                                                                       | is                                                | Family                                                                                                    |                | <ul> <li>SALLY NEV</li> <li>GEORGE N</li> <li>MARY NEV</li> <li>GEORGE N</li> </ul>         | mire<br>Evwire, jr.<br>Hire<br>Evwire, sr. |                        |
| Supplement                                       | RX PLAN<br>View Deta<br>tal Product Op<br>Product                                                                            | is<br>tions<br>Name                               | Family                                                                                                    |                | <ul> <li>SALLY NEV</li> <li>GEORGE N</li> <li>MARY NEW</li> <li>GEORGE N</li> </ul>         | mire<br>Evwire,jr.<br>Hire<br>Evwire,sr.   |                        |
| Supplement<br>Select                             | RX PLAN<br>View Deta<br>tal Product Op<br>Product<br>FLEX BEN                                                                | is<br>ions<br>Name                                | Family                                                                                                    |                | <ul> <li>SALLY NEV</li> <li>GEORGE N</li> <li>GEORGE N</li> </ul>                           | mire<br>Evwire,jr.<br>Hire<br>Evwire,sr.   |                        |
| supplement<br>Select                             | RX PLAN<br>View Deta<br>tal Product Op<br>Product<br>FLEX BEN                                                                | iions<br>Name                                     | Family                                                                                                    |                | <ul> <li>✓ SALLY NEV</li> <li>✓ GEORGE N</li> <li>✓ MARY NEW</li> <li>✓ GEORGE N</li> </ul> | HIRE<br>EWHIRE,JR.<br>HIRE<br>EWHIRE,SR.   |                        |
| Supplement<br>Select                             | RX PLAN<br>View Deta<br>tal Product Op<br>Product<br>FLEX BEN<br>Authorization S                                             | iis<br>iions<br>Name<br>ignature                  | Family                                                                                                    |                | <ul> <li>✓ SALLY NEV</li> <li>✓ GEORGE N</li> <li>✓ MARY NEW</li> <li>✓ GEORGE N</li> </ul> | HIRE<br>EWHIRE,JR.<br>HIRE<br>EWHIRE,SR.   |                        |
| Supplement<br>Select<br>Electronic A<br>First ar | RX PLAN<br>View Deta<br>tal Product Op<br>Product<br>FLEX BEN<br>Authorization S<br>nd Last Name SAI                         | iis<br>Name<br>Ìgnature<br>LY NEWHIRE             | Family                                                                                                    | ate 02/02/2010 | ✓ SALLY NEV<br>✓ GEORGE N<br>✓ MARY NEW<br>✓ GEORGE N                                       | HIRE<br>EWHIRE,JR.<br>HIRE<br>EWHIRE,SR.   |                        |
| Supplement<br>Select<br>Electronic A<br>First ar | RX PLAN<br>View Deta<br>tal Product Op<br>Product<br>FLEX BEN<br>Authorization S<br>nd Last Name SAI                         | iis<br>Name<br>ignature<br>LY NEWHIRE             | Family                                                                                                    | ate 02/02/2010 | ✓ SALLY NEV<br>✓ GEORGE N<br>✓ MARY NEW<br>✓ GEORGE N                                       | HIRE<br>EWHIRE,JR.<br>HIRE<br>EWHIRE,SR.   |                        |
| upplement<br>Select<br>lectronic A<br>First ar   | RX PLAN<br>View Deta<br>tal Product Op<br>Product<br>FLEX BEN<br>Authorization S<br>and Last Name SAI<br>t Effective Date 02 | iis<br>Name<br>ignature<br>LY NEWHIRE<br>/01/2010 | Family                                                                                                    | ate 02/02/2010 | ✓ SALLY NEV<br>✓ GEORGE N<br>✓ MARY NEW<br>✓ GEORGE N                                       | HIRE<br>EWHIRE,JR.<br>HIRE<br>EWHIRE,SR.   |                        |